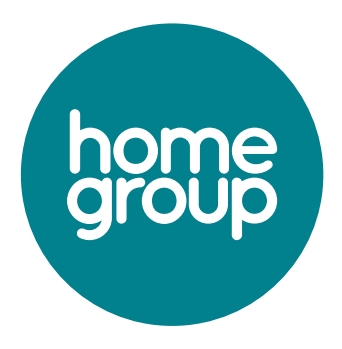

# Candidate support; applying for a role

Here's some simple step by step information on how to complete your application for one of our roles.

# Step 1

All jobs open for Non Home Group colleagues to apply for, can be seen on our **careers pages on our website**.

### Step 2

Find the role you want to apply for and click on apply

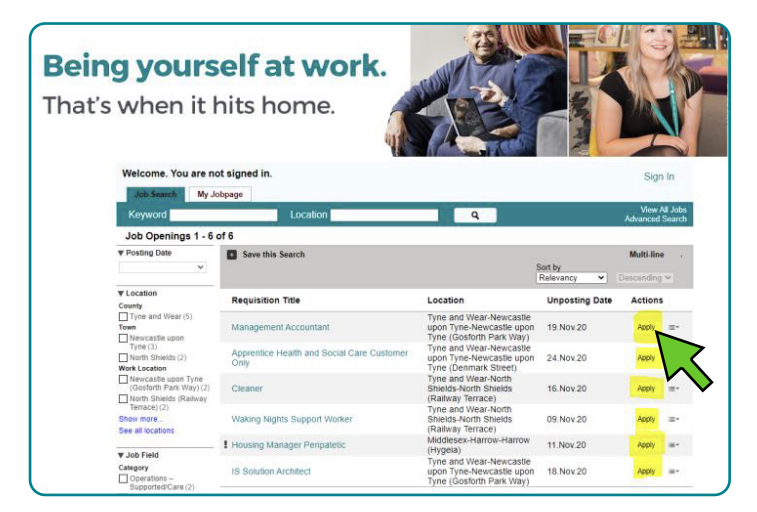

# Step 3

Please read our privacy agreement and click on I Accept

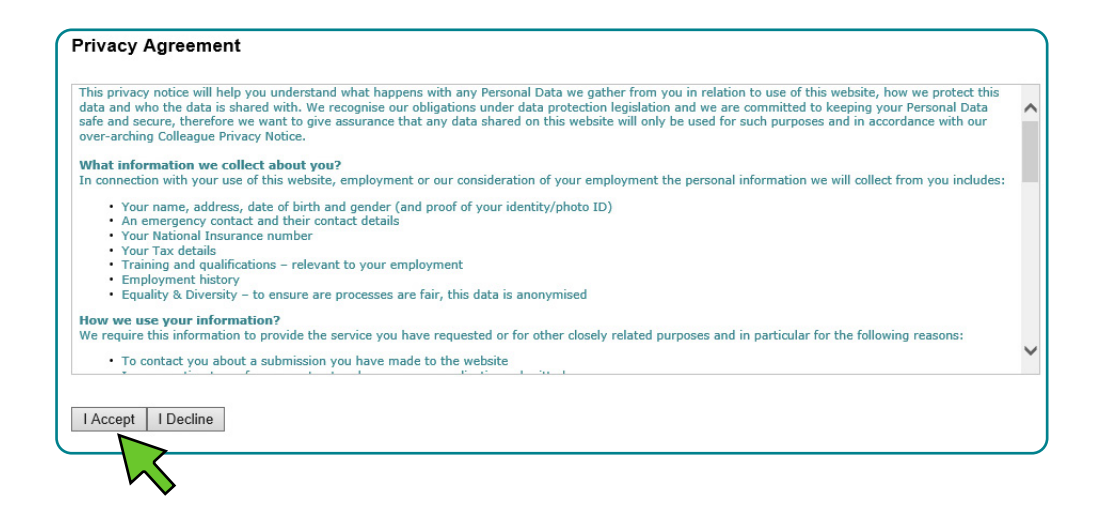

#### Step 4

Click on **New User** to create an account if you've not applied for a Home Group job before

| ! | Welcome. You are not signed in.                                                             |  |
|---|---------------------------------------------------------------------------------------------|--|
|   | ₽ Job Search                                                                                |  |
|   |                                                                                             |  |
|   | Login                                                                                       |  |
|   | To access your account, please identify you<br>"New User" and follow the instructions to cr |  |
|   | Already king for Home Group? Please<br>log in details already provided.                     |  |
|   | Mandatory fields are marked with an asterisk.                                               |  |
|   | *User Name                                                                                  |  |
|   | *Password                                                                                   |  |
|   | Forgot your user name?<br>Forgot your password?                                             |  |
|   | Login New User                                                                              |  |

#### Step 5

Please complete the below fields, make sure your username and password are unique.

Your password needs to include at least 1 CAPITAL letter, 1 number and 1 special symbol for example ! or \* Unfortunately, you can't have any repeating characters An example password might be Welcome01!

| Mandatory fields are marked with an asterisk. |
|-----------------------------------------------|
| <mark>∗</mark> User Name                      |
|                                               |
| *Password                                     |
| *Re-enter Password                            |
| Email Address                                 |
| Re-enter Email Address                        |
| Register Cancel                               |

# Step 7

Once you have completed all the steps please review your application summary in the **"Last Step"** page and click on **Submit**.

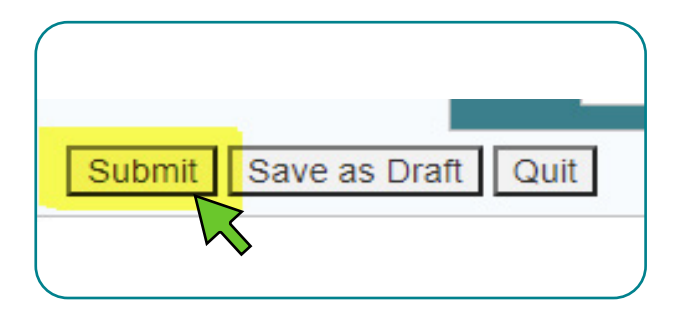

Be sure to check you've clicked submit, otherwise your application will show as incomplete to our hiring managers, and you could miss out on this brilliant role!

# Step 8

You should now see the following to confirm we have your application.

| ₽ Job Search                                              | My Jobpage Offers Tasks                                                                                                    |  |  |
|-----------------------------------------------------------|----------------------------------------------------------------------------------------------------|--|--|
| Thank You                                                 |                                                                                                    |  |  |
| Application cor                                           | npleted                                                                                                    |  |  |
| We have now re<br>be quicker (or lo<br>application furthe | ceived your completed job application. Our managers aim to review all applications within 2 weeks, but sometimes this can nger). We'll update you as soon as possible on the next steps, or will let you know if we won't be progressing with your er at this time. |  |  |
| If you have any                                           | questions about your application, then drop us a note on email to recruitment@homegroup.org.uk                                                                                                    |  |  |